## 場所を登録する(登録ポイント)

## 登録ポイントの情報は、万一に備えて別売のSDメモリーカードにバックアップ(控え)を **とっておくことをお奨めします**。(1)16~119ページ)

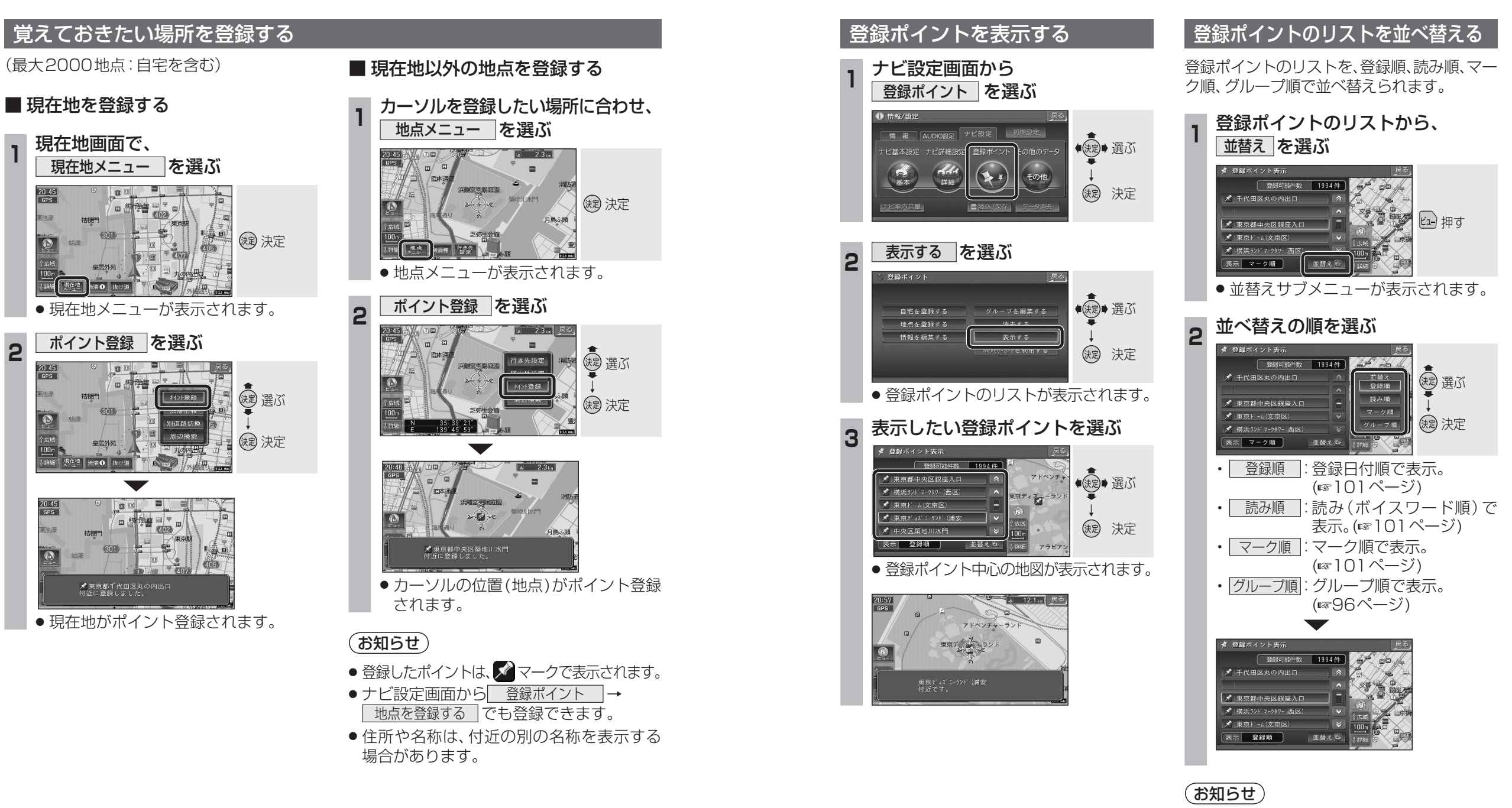

● 読み順の並べ替えは、登録ポイントのボイス ワード(1101ページ)の順に並べ替えられます。

ナビゲーション

場所を登録する(登録ポイント)

0

2